- 1. Откройте «Терминал/Terminal». Возьмите права «root».
- 2. Напишите команду: ifconfig. Нажмите на клавиатуре клавишу «Enter».
- 3. Выберете нужный Ethernet адаптер. В информации о нем найдите HWaddr это физический (MAC) адрес Вашего адаптера, inet addr это логический (IP) адрес Вашего адаптера.

| root@gs:~# ifconfig |                                                                        |
|---------------------|------------------------------------------------------------------------|
| eth1                | Link encap:Ethernet HWaddr <u>00:13:20:97:79:E9</u>                    |
|                     | inet addr: 213.184.232.35, Bcast: 213.184.232.63 Mask: 255.255.255.224 |
|                     | UP BROADCAST RUNNING MULTICAST MTU:1500 Metric:1                       |
|                     | RX packets:595918002 errors:0 dropped:0 overruns:0 frame:0             |
|                     | TX packets:449176492 errors:0 dropped:0 overruns:0 carrier:0           |
|                     | collisions:0 txqueuelen:1000                                           |
|                     | RX bytes:4032486179 (3.7 GiB) TX bytes:2503558639 (2.3 GiB)            |
| 10                  | Link opennel oggi Leophack                                             |
| 10                  | LINK ENGAPILUGAI LUUPUACK                                              |
|                     |                                                                        |
|                     | UP LUUPBHCK KUNNING MIU:16436 Metric:1                                 |
|                     | RX packets:148/202 errors:0 dropped:0 overruns:0 frame:0               |
|                     | TX packets:1487202 errors:0 dropped:0 overruns:0 carrier:0             |
|                     | collisions:0 txqueuelen:0                                              |
|                     | RX bytes:261013423 (248.9 MiB) TX bytes:261013423 (248.9 MiB)          |
|                     |                                                                        |

root@gs:~#